## THE PURPOSE OF INACTIVATING EMPLOYEES

You can inactivate an employee at any time in NCR Console's Employee Management module. Making an employee inactive will remove them from the work schedule, employee availability schedule, time card view and all labor reports. However, you will still have access to the employee's information and historical data.

There are two reasons you may choose to inactivate an employee:

- 1. They have been terminated
- 2. They do not work in your location but support your business and therefore need access to your account(s)
  - Inactive employees can still access their Console account, if created. You can modify or remove access at any time. See the **User Permissions** help.

To make an employee inactive:

- 1. Log into NCR Console, go to the Labor tab and click Employees
- 2. Select the employee you wish to inactivate from the list of employees.
- 3. Click Edit Employee Information

| Go Back      P More Options  | Employee: Aaron                          |
|------------------------------|------------------------------------------|
|                              | <ul> <li>Employee Information</li> </ul> |
| Department:                  | Name: Aaron                              |
| e Support Position:          | Location: PTC Concie                     |
| Task:                        |                                          |
|                              |                                          |
| Edit Employee Information >> |                                          |
|                              |                                          |
|                              |                                          |

4. Click the dropdown arrow under **Status** and Select **Inactive** 

| ONCR SILVER                                                                                                    | Dashboard                                                        | Store                                                                                | Reports Resources                                                    |
|----------------------------------------------------------------------------------------------------|------------------------------------------------------------------|--------------------------------------------------------------------------------------|----------------------------------------------------------------------|
| Store: PTC Concierge Support                                                                                                    |                                                                  | 🔎 Search                                                                             | 9 Help   Shortcuts   Settings   Log Out                              |
| Edit Employee: Aaron                                                                                                    | Additional Infor                                                 | mation                                                                               | Sita Accase                                                          |
| First Name (Required):<br>Aaron<br>Last Name (Required):<br>Status:<br>Active variable (Last Name (Required):<br>Active variable (Last Name)<br>Active variable (Last Name)<br>Active variable (Last Name)<br>Active variable (Last Name)<br>Active variable (Last Name)<br>PTC Concierge Support<br>Silver Caté & Del (Store 2)<br>Silver Gaté & Del (Store 2)<br>Silver Gaté Shoppe<br>Silver Shopping | Department:<br>Concierge<br>Support<br>[ Create New Department ] | Position:<br>GM<br>Host<br>Level 1<br>Level 2<br>Level 3<br>Server<br>[Create New Po | Task:<br>Chat MGMT<br>Supervisor<br>Technician<br>[Create New Task ] |
| L                                                                                                    |                                                                  |                                                                                      | Save Cancel                                                          |

5. Click Save